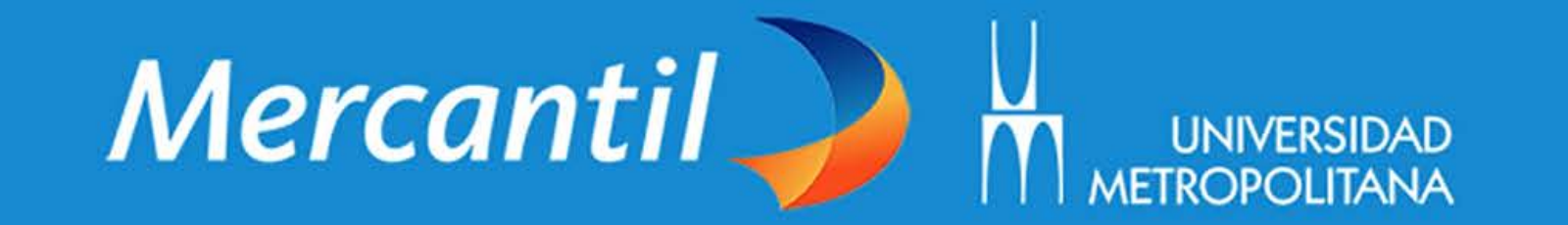

## ¿CÓMO ME REGISTRO Y PAGO MI PÓLIZA?

1-000901805

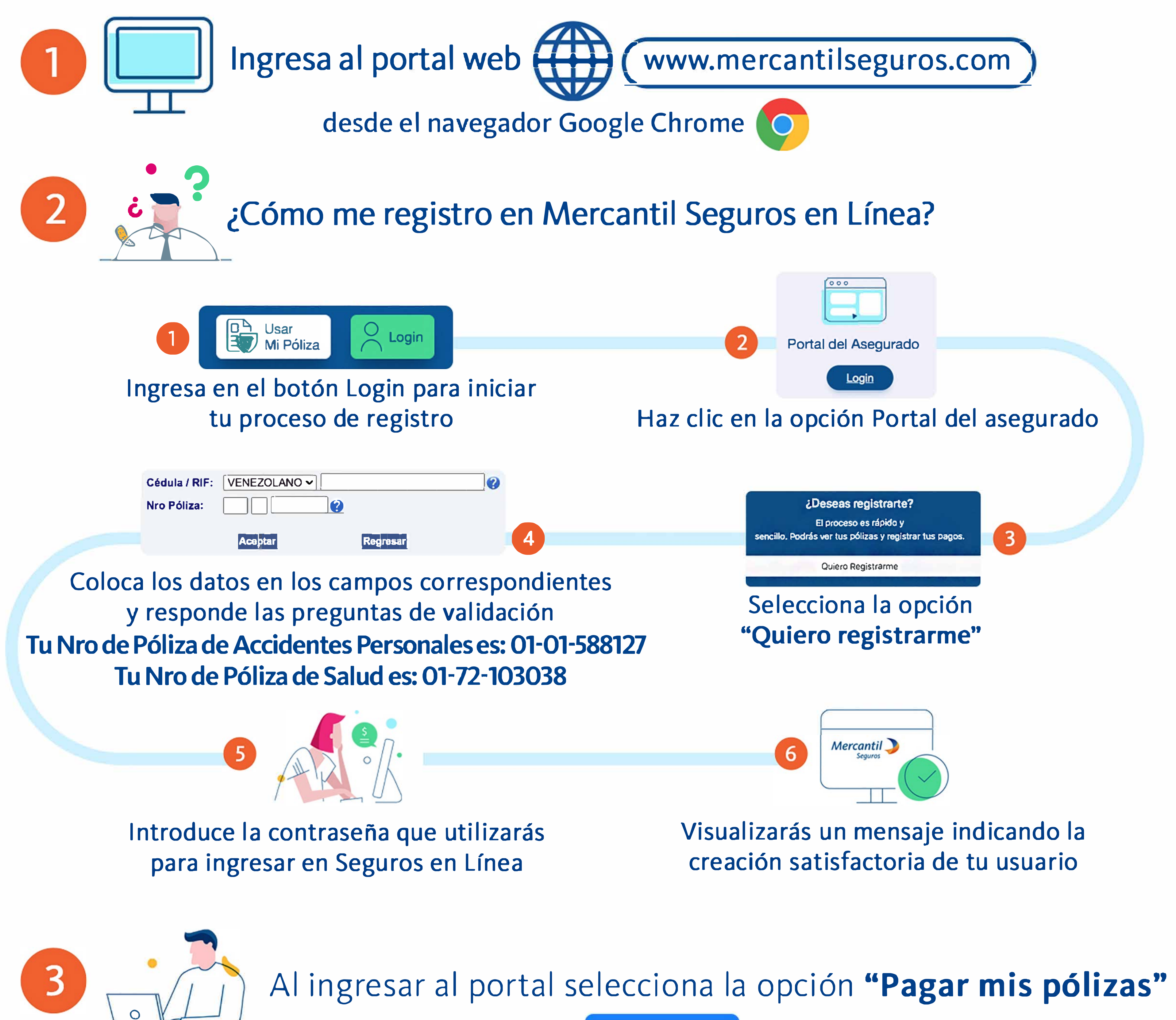

Haz clic aquí

Registrar Pagos Selecciona el recibo o cuota a pagar y haz clic en "Registrar Pagos"

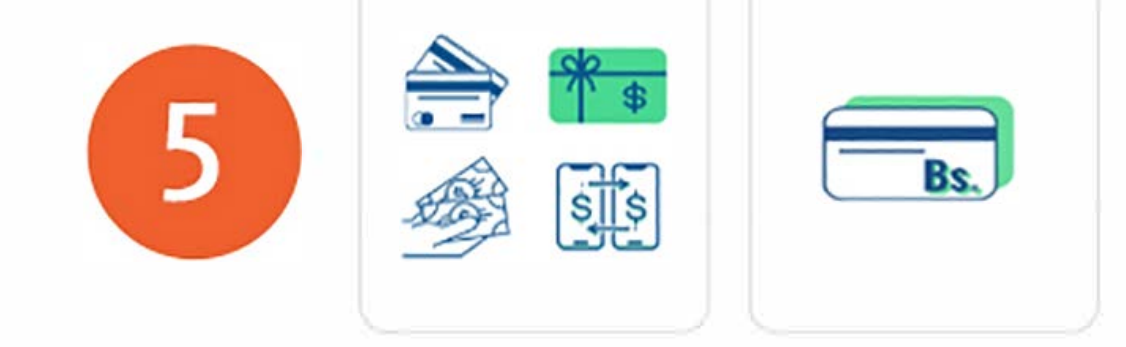

Haz clic en la opción de tu preferencia y sigue los pasos que te indica el sistema

## **PAGO POR TRANSFERENCIA BANCARIA**

Nro de cuenta: **0105 0710 3817 10000376** A nombre de **Mercantil Seguros, C.A. Rif J-00090180-5** Banco: **Mercantil Banco** Realizar la notificación al siguiente correo: **estudiantes\_unimet@mercantilseguros.com** 

## ATENCIÓN PARA DUDAS O REPORTES

Para atender tus requerimientos, por favor escríbenos al siguiente correo: estudiantes\_unimet@mercantilseguros.com

Recuerda que puedes pagar de forma segura y desde la comodidad de tu casa, mediante cualquiera de las siguientes opciones:

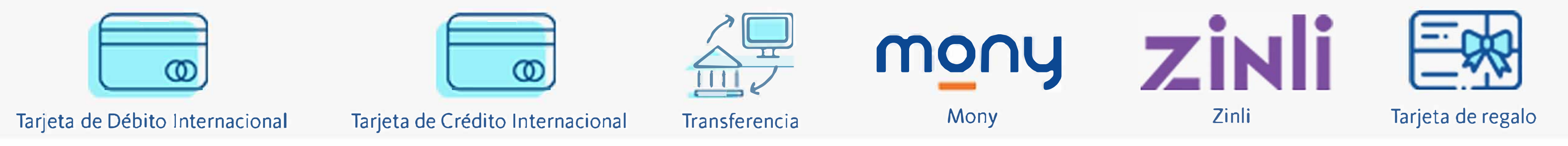